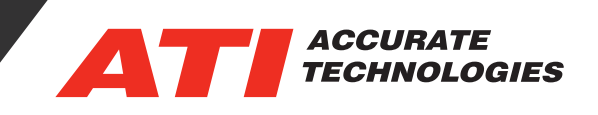

## Import Data and ASCII Files Into VISION

VISION users can benefit from the Import Wizard allowing for the viewing of log files taken with 3rd party software. The Import Wizard has two options to choose: Import data file(s) and Import ASCII data files using a template. The "Import data file(s)" is a simplistic utility that requires only adding files to import into a rec file. There is no configuration required unless importing a \*.csv file. The "Import ASCII data files using a template" option is an advanced utility that enables applying a template to the file being imported. The limitations of this utility are it only allows ASCII based files for importing.

## Importing Data Files

1. From the File menu, select "Import and Export".

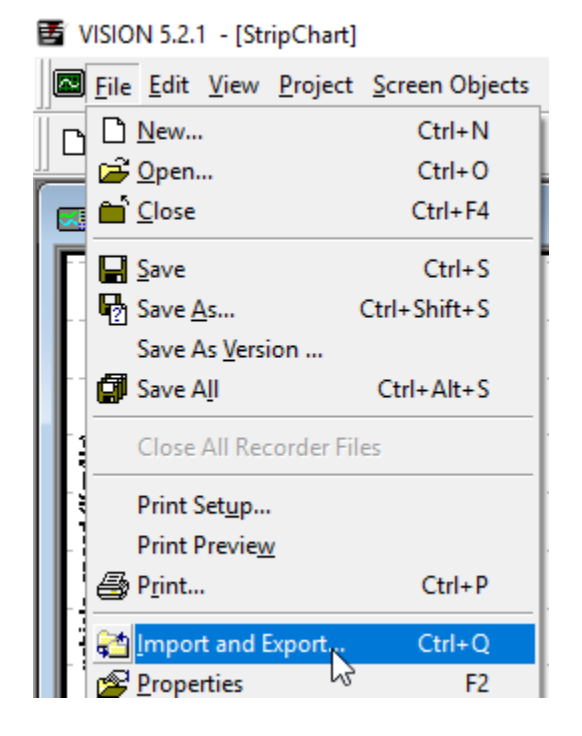

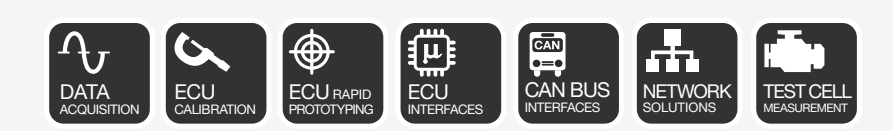

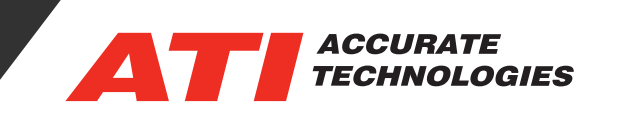

- 2. Select "Import data file(s)" opens a basic "Import Choose Data File(s)" dialog window containing three buttons :
  - Add button: Opens an explorer window to select files to add for importing.
    - ASCII tab/space delimited files (\*.tsv, \*.txt)
    - ° \*\* ASCII comma delimited files (\*.csv)
    - ° MATLAB Recorder files (\*.mat)
    - ° CALVIN HDF files (\*.hdf)
    - ° ADR Format 1.03 (\*.csv)
    - MDF Log files (\*.log, \*.mdf, \*.dat)
    - ° KISTLER Measurement files (\*.open)
  - **Remove button:** Deletes the selected file(s) from the Data files list.
  - **Clear button:** Removes all the files from the Data Files list.
- 3. Click the "Add" button and select a file to import then select "Next".

\*Note: Selecting an ASCII comma delimited files (\*.csv) and clicking "Next" will start the "ASCII File Setup Wizard" to allow for configuring how the file is to be utilized.

| Import Choose Data File(s | ;)            |        | ×     |
|---------------------------|---------------|--------|-------|
|                           | Data files:   |        |       |
|                           | Add           | Remove | Clear |
| <                         | K Back Next > | Cancel | Help  |

4. If the configuration file has already been imported into the current project, VISION prompts for confirmation to overwrite the current configuration with the selected file. Click "No" to cancel or "Yes" to overwrite. When the import process has begun, the Import Results Window will display.

## Importing ASCII Data Files using a Template

The "Import ASCII data files using a template" option is an advanced option for importing ASCII files. This option is limited to ASCII based files only, but it allows for applying a template file to the import process.

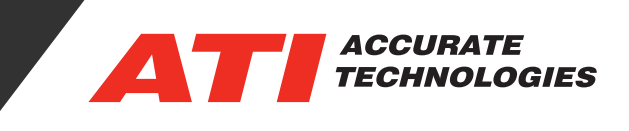

1. From the File menu, select "Import and Export".

VISION 5.2.1 - [StripChart] <u>File</u> Edit View Project Screen Objects 🗅 🗋 <u>N</u>ew... Ctrl+N 🚰 <u>O</u>pen... Ctrl+O 👼 首 <u>C</u>lose Ctrl+F4 Save Ctrl+S Save As... Ctrl+Shift+S Save As Version ... Save All Ctrl+Alt+S Close All Recorder Files Print Setup... Print Preview Ctrl+P 🚑 P<u>r</u>int... 🚰 Import and Export 💦 Ctrl+Q

63

F2

×

2. Select "Import ASCII data files using a template".

Import/Export Choose Action

|        | Choose Action                                                                                              |
|--------|----------------------------------------------------------------------------------------------------|
|        | Import data file(s)<br>Import ASCII data files using a template<br>Export recorder file(s)                 |
| PITTER | Description<br>Import ASCII data of various formats into recorder<br>files using a preconfigured template. |
|        | KBack Next > Cancel Help                                                                                   |

Properties

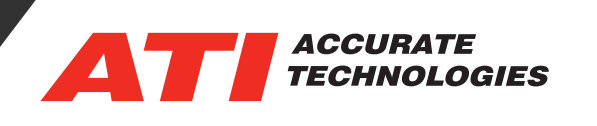

3. After the file(s) are added, clicking "Next" starts the 'ASCII File Setup Wizard' for configuring how the file is to be utilized.

Import Choose Data File(s)

- Add: Opens a browser to enable selecting ASCII tab/space delimited (\*.tsv, \*.txt) and ASCII comma delimited (\*.csv) files for importing. Use when a template is not needed for additional files. If using "Add" for a single file, skip to step 6.
- **Remove:** Removes the selected file(s) from the list. Option does not delete the file from the coputer.
- **Clear:** Removes all files from the "Data files" list.
- **Template Name drop-down:** Select a defined template file from the drop-down list to be applied to the import files. Template files are defined in the "Import Template Manager". If no template files exist, the drop-down list will only contain "None" as a selection.
- Import Template Manager button: Opens the "Import Template Manager" that enables creating or modifying templates to be apply to the ASCII file.
- 4. Select "Add New Template" from the Import Template Manager to begin.
  - Add New Template button: Opens the "Add New Template" window for creating a new template.
  - **Delete Template button:** Deletes the selected template from the list.
  - Edit Template button: Opens the "Edit Template" window (similar to the "Add New Template" window) allowing for modifying the name, description or Sample Input File.

| Import Template Manag | ger      |                          |                        |    | ×      |
|-----------------------|----------|--------------------------|------------------------|----|--------|
| Template name         | Descript | ion                      |                        |    |        |
|                       |          |                          |                        |    |        |
|                       |          |                          |                        |    |        |
|                       |          |                          |                        |    |        |
|                       |          |                          |                        |    |        |
|                       |          |                          |                        |    |        |
|                       |          |                          |                        |    |        |
|                       |          |                          |                        |    |        |
|                       |          |                          |                        |    |        |
|                       |          |                          |                        |    |        |
|                       |          |                          |                        |    |        |
| Add New Template      |          | Delete Selected Template | Edit Selected Template | ОК | Cancel |

| Data files:    |                 |           |
|----------------|-----------------|-----------|
| Add            | Remove          | Clear     |
| Template Name: |                 | ~         |
|                | Import Template | e Manager |
| < Back Next >  | Cancel          | Help      |

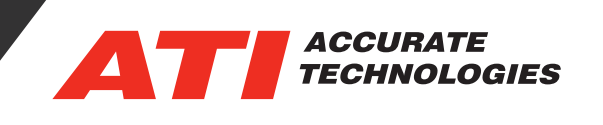

~

- 5. In the "Add New Template" screen users can name the template and give it a description then will need to select a file to base the template on.
  - **Template Name:** Enter a template name.
  - **Description:** Enter a reference description.
  - Sample Input File: Click "Browse" to add an input file for defining the template. Available supported file formats include ASCII Tab/Space Delimited (.tsv, .txt) and ASCII Comma Delimited (.csv). After selecting a file, the ASCII File Setup wizard walks through configuring the file.

| Template name | Description                                                                                                    |           |
|---------------|----------------------------------------------------------------------------------------------------|-----------|
|               | Add New Template   Template name: Basic Template   Description: Template settings for basic testing   Sample Input File: Brows   OK Cancel | ×         |
| Add New Temp  | Delete Selected Template Edit Selected Template                                                                                            | OK Cancel |

- 6. Begin configuring the ASCII file using the "ASCII File Setup Wizard", the first three options are:
  - **Delimiter:** Configure the delimiter setting as: Tab, Comma, or space.
  - **Time channel units:** Sets the time units which helps to avoid timestamp inconsistencies by specifying a time channel stamp during the import of the ASCII file. Options range from micro seconds to hh:mm:ss.s.
  - X Values are Fixed Increment: Set the fixed increment value for X. If no time values exists, enter a fixed increment in seconds. If a time value exist in the file, select the column or row the time

| Line No                                 | A                                                     | В                                                 | С                                       | D                                    | E                               | F                                    | G                         | ^ |
|-----------------------------------------|-------------------------------------------------------|---------------------------------------------------|-----------------------------------------|--------------------------------------|---------------------------------|--------------------------------------|---------------------------|---|
| 1                                       | LogID                                                 | LogEntryDate                                      | LogEntryTime                            | LogEntrySec                          | LogNotes                        | TPS                                  | RPM                       | _ |
| 2                                       | 1                                                     | 2019-10-22                                        | 17:11:43.248                            | 0.39147                              |                                 | 26.66666666                          | 3156.25                   | _ |
| 3                                       | 2                                                     | 2019-10-22                                        | 17:11:43.324                            | 0.46908                              |                                 | 27.05882352                          | 3156.25                   | _ |
| 4                                       | 3                                                     | 2019-10-22                                        | 17:11:43.424                            | 0.568                                |                                 | 27.05882352                          | 3156.25                   | _ |
| 5                                       | 4                                                     | 2019-10-22                                        | 17:11:43.512                            | 0.65808                              |                                 | 27.05882352                          | 3156.25                   | _ |
| 6                                       | 5                                                     | 2019-10-22                                        | 17:11:43.596                            | 0.74335                              |                                 | 27.05882352                          | 3156.25                   | _ |
| 7                                       | 6                                                     | 2019-10-22                                        | 17:11:43.672                            | 0.81806                              |                                 | 26.6666666                           | 3156.25                   | _ |
| 8                                       | 7                                                     | 2019-10-22                                        | 17:11:43.768                            | 0.91338                              |                                 | 26.6666666                           | 3156.25                   | _ |
| 9                                       | 8                                                     | 2019-10-22                                        | 17:11:43.860                            | 1.00522                              |                                 | 26.6666666                           | 3156.25                   | _ |
| 10                                      | 9                                                     | 2019-10-22                                        | 17:11:43.944                            | 1.08978                              |                                 | 26.6666666                           | 3156.25                   | _ |
| 11                                      | 10                                                    | 2019-10-22                                        | 17:11:44.033                            | 1.17658                              |                                 | 26.6666666                           | 3156.25                   | _ |
| 12                                      | 11                                                    | 2019-10-22                                        | 17:11:44.121                            | 1.26435                              |                                 | 26.27450980                          | 3156.25                   |   |
| 13                                      | 12                                                    | 2019-10-22                                        | 17:11:44.193                            | 1.33942                              |                                 | 26.27450980                          | 3156.25                   |   |
| 14<br><                                 | 13                                                    | 2019-10-22                                        | 17:11:44 297                            | 1 44178                              |                                 | 25 88235294                          | 3156 25                   | > |
| Delimeter:<br>Number of                 | f rows: All                                           | ma 🗸 O                                            | ther:                                   | 1                                    | ìme channel u                   | nits: sec                            | onds                      | ~ |
| X Valuelect the of<br>no time vieconds. | ies are a Fixed<br>column of data<br>alues exists, se | Increment<br>to be used as t<br>elect the "X-Valu | 1<br>he x-axis value<br>ues are a Fixed | es (time values)<br>I Increment'' ch | and select the<br>eckbox and er | correct time ch<br>iter a fixed incr | nannel units.<br>ement in |   |
|                                         |                                                       |                                                   |                                         |                                      |                                 |                                      |                           |   |

## **Tech Tip**

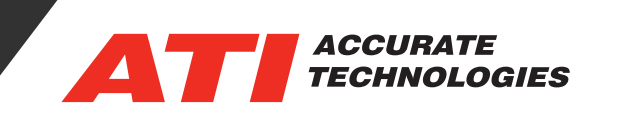

- 7. Select a row or column range where the channel labels exist.
  - Use periods as group separators in channel names: This option inserts periods to separate the group hierarchy in the channel name.

| Line no   | A                | В               | С             | D              | E        | F           | G       | ^ |
|-----------|------------------|-----------------|---------------|----------------|----------|-------------|---------|---|
| 1         | LogID            | LogEntryDate    | LogEntryTime  | LogEntrySec    | LogNotes | TPS         | RPM     |   |
| 2         | 1                | 2019-10-22      | 17:11:43.248  | 0.39147        |          | 26.6666666  | 3156.25 |   |
| 3         | 2                | 2019-10-22      | 17:11:43.324  | 0.46908        |          | 27.05882352 | 3156.25 |   |
| 4         | 3                | 2019-10-22      | 17:11:43.424  | 0.568          |          | 27.05882352 | 3156.25 |   |
| 5         | 4                | 2019-10-22      | 17:11:43.512  | 0.65808        |          | 27.05882352 | 3156.25 |   |
| 6         | 5                | 2019-10-22      | 17:11:43.596  | 0.74335        |          | 27.05882352 | 3156.25 |   |
| 7         | 6                | 2019-10-22      | 17:11:43.672  | 0.81806        |          | 26.66666666 | 3156.25 |   |
| 8         | 7                | 2019-10-22      | 17:11:43.768  | 0.91338        |          | 26.66666666 | 3156.25 |   |
| 9         | 8                | 2019-10-22      | 17:11:43.860  | 1.00522        |          | 26.66666666 | 3156.25 |   |
| 10        | 9                | 2019-10-22      | 17:11:43.944  | 1.08978        |          | 26.66666666 | 3156.25 | _ |
| 11        | 10               | 2019-10-22      | 17:11:44.033  | 1.17658        |          | 26.66666666 | 3156.25 | _ |
| 12        | 11               | 2019-10-22      | 17:11:44.121  | 1.26435        |          | 26.27450980 | 3156.25 | _ |
| 13        | 12               | 2019-10-22      | 17:11:44.193  | 1.33942        |          | 26.27450980 | 3156.25 | _ |
| 14        | 13               | 2019-10-22      | 17:11:44.297  | 1.44178        |          | 25.88235294 | 3156.25 | _ |
| 15        | 14               | 2019-10-22      | 17:11:44.385  | 1.53114        |          | 25.88235294 | 3156.25 | _ |
| 16        | 15               | 2019-10-22      | 17:11:44.453  | 1.59621        |          | 25.88235294 | 3156.25 | _ |
| 17        | 16               | 2019-10-22      | 17:11:44.545  | 1.68887        |          | 25.88235294 | 3156.25 |   |
| 18        | 17               | 2019-10-22      | 17:11:44.609  | 1.75572        |          | 25.88235294 | 3156.25 | _ |
| 19        | 18               | 2019-10-22      | 17:11:44 689  | 1 83492        | 1        | 25 88235294 | 3156 25 |   |
| <         |                  |                 |               |                |          |             |         | > |
| Use p     | eriods as group  | separators in c | hannel names  |                |          |             |         |   |
| ease sele | ect a row or a s | ingle column ra | nge where the | channel labels | exist.   |             |         |   |
|           |                  |                 |               |                |          |             |         |   |
|           |                  |                 |               |                |          |             |         |   |

8. Select the row where the template data will start and then click "Finish" to import the ASCII file and display the "Import Results" dialog window.

| Line No   | A             | В                | С            | D           | E        | F           | G       | ^   |
|-----------|---------------|------------------|--------------|-------------|----------|-------------|---------|-----|
| 1         | LogID         | LogEntryDate     | LogEntryTime | LogEntrySec | LogNotes | TPS         | RPM     |     |
| 2         | 1             | 2019-10-22       | 17:11:43.248 | 0.39147     |          | 26.66666666 | 3156.25 | _   |
| 3         | 2             | 2019-10-22       | 17:11:43.324 | 0.46908     |          | 27.05882352 | 3156.25 | _   |
| 4         | 3             | 2019-10-22       | 17:11:43.424 | 0.568       |          | 27.05882352 | 3156.25 | _   |
| 5         | 4             | 2019-10-22       | 17:11:43.512 | 0.65808     |          | 27.05882352 | 3156.25 | _   |
| 6         | 5             | 2019-10-22       | 17:11:43.596 | 0.74335     |          | 27.05882352 | 3156.25 | _   |
| 7         | 6             | 2019-10-22       | 17:11:43.672 | 0.81806     |          | 26.66666666 | 3156.25 | _   |
| 8         | 7             | 2019-10-22       | 17:11:43.768 | 0.91338     |          | 26.66666666 | 3156.25 | _   |
| 9         | 8             | 2019-10-22       | 17:11:43.860 | 1.00522     |          | 26.66666666 | 3156.25 | _   |
| 10        | 9             | 2019-10-22       | 17:11:43.944 | 1.08978     |          | 26.66666666 | 3156.25 | _   |
| 11        | 10            | 2019-10-22       | 17:11:44.033 | 1.17658     |          | 26.66666666 | 3156.25 | _   |
| 12        | 11            | 2019-10-22       | 17:11:44.121 | 1.26435     |          | 26.27450980 | 3156.25 | _   |
| 13        | 12            | 2019-10-22       | 17:11:44.193 | 1.33942     |          | 26.27450980 | 3156.25 | _   |
| 14        | 13            | 2019-10-22       | 17:11:44.297 | 1.44178     |          | 25.88235294 | 3156.25 | _   |
| 15        | 14            | 2019-10-22       | 17:11:44.385 | 1.53114     |          | 25.88235294 | 3156.25 | _   |
| 16        | 15            | 2019-10-22       | 17:11:44.453 | 1.59621     |          | 25.88235294 | 3156.25 | _   |
| 17        | 16            | 2019-10-22       | 17:11:44.545 | 1.68887     |          | 25.88235294 | 3156.25 | _   |
| 18        | 17            | 2019-10-22       | 17:11:44.609 | 1.75572     |          | 25.88235294 | 3156.25 | _   |
| 19        | 18            | 2019-10-22       | 17:11:44.689 | 1.83492     |          | 25.88235294 | 3156.25 | _   |
| 20        | 19            | 2019-10-22       | 17:11:44.767 | 1.91091     |          | 25.88235294 | 3156.25 | -   |
| 24        | 100           | 2010 10 22       | 17-11-14 850 | 1 005/1     | 1        | 25 88235204 | 3156.05 | - * |
| <         |               |                  |              |             |          |             |         | >   |
| ease sele | ect the row w | here the data be | gins.        |             |          |             |         |     |

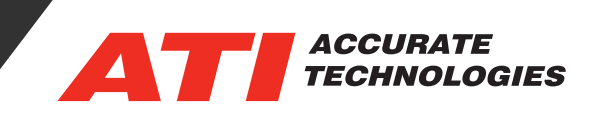

9. Once the file is imported you can select the channels you would like to see displayed in the graph.

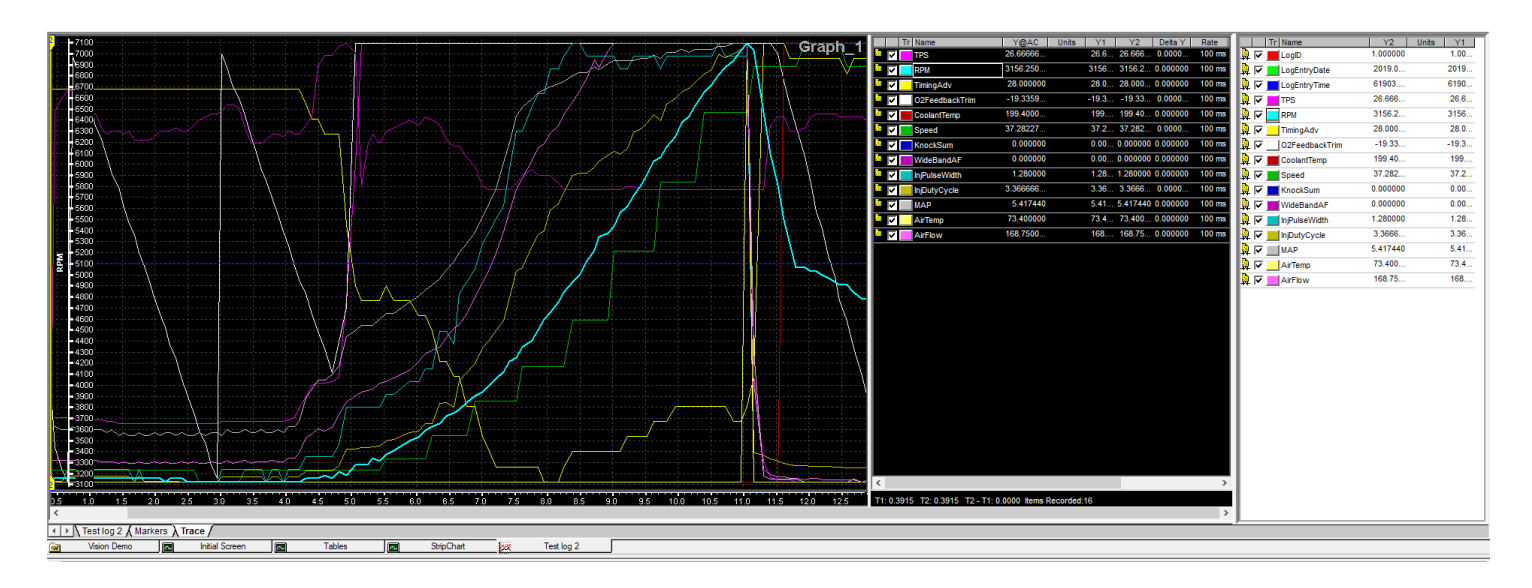

For additional questions, contact ATI support at support@accuratetechnologies.com.

Contact ATI Sales at : **sales@accuratetechnologies.com** US +00 (1) 248 848 9200 / China +86 138 1023 6357 / France +33 (0) 1 72 76 26 10 / Germany +49 (0) 89 9700 7121 India +91 80 41 69 42 18 / Japan +81 3 6276 8950 / Sweden +46 (0) 31 773 7140 / UK +44 (0) 1767 652 340